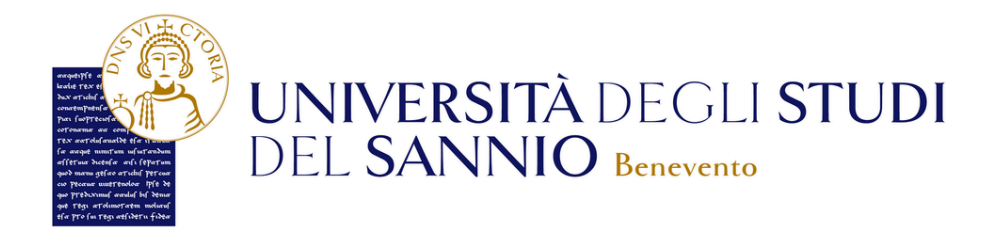

# GUIDA ALL'ISCRIZIONE AL TEST D'INGRESSO

Il test d'ingresso per i corsi a numero chiuso è una prova di ammissione che, in base ai criteri indicati nel bando (come il punteggio ottenuto), determina l'accesso ad uno dei corsi di studio dell'Ateneo. Il numero di posti disponibili è stabilito a livello nazionale o dal singolo ateneo secondo il proprio regolamento.

 $\mathcal{N}_{r}$ 

Ecco tutti gli step da seguire per registrarti al TEST d'ammissione al corso di **Scienze motorie per lo sport e la salute**, parte dell'offerta formativa dell'Ateneo.

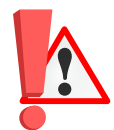

#### Nota Bene:

Una volta completata la procedura, il sistema predispone il pagamento della tassa dovuta.

Infatti il processo si conclude con il pagamento della tassa prevista dal test di ammissione.

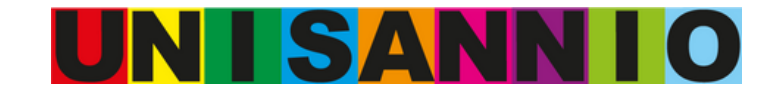

## Regsitrazione test di ammisione

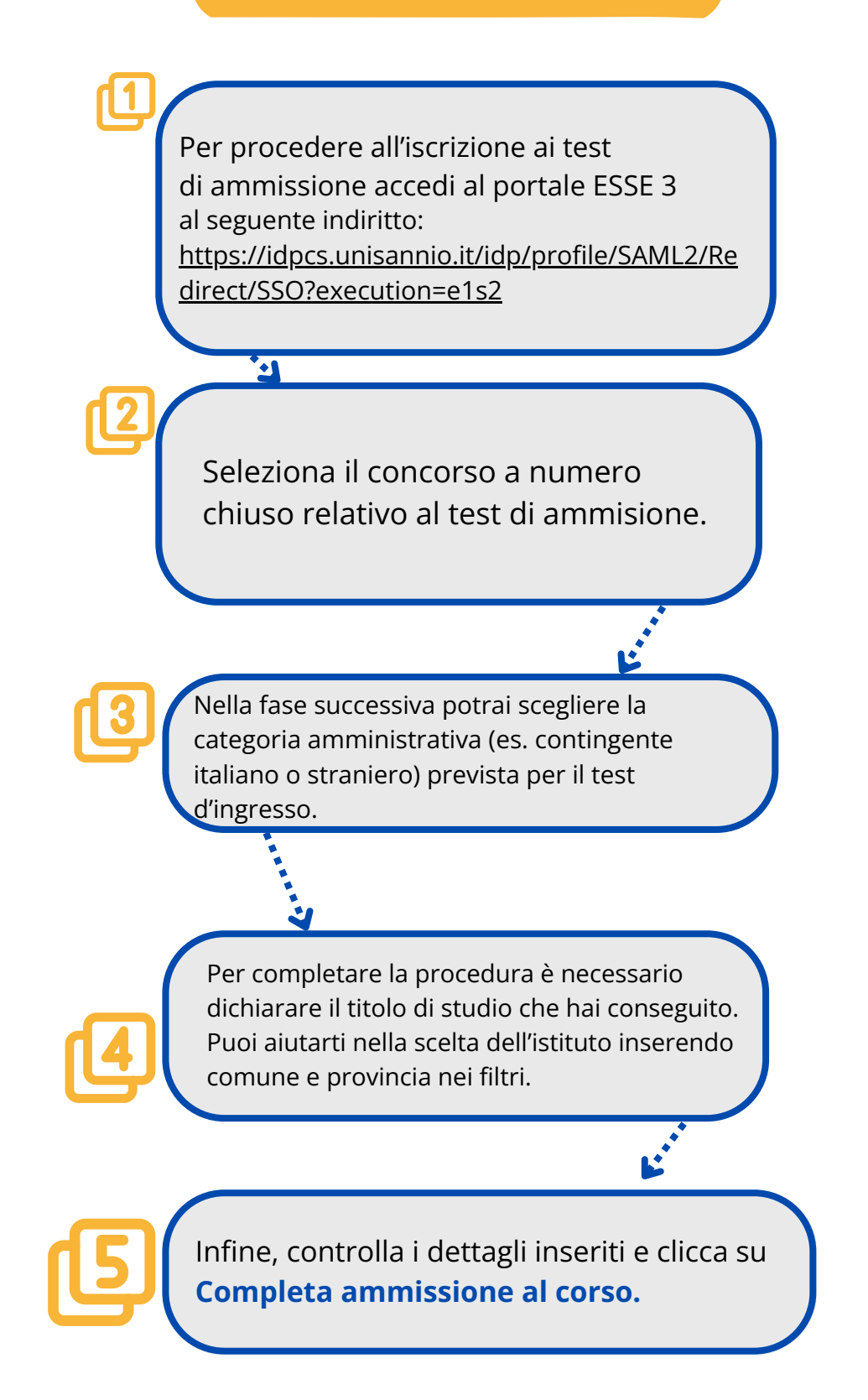

La domanda di ammissione deve essere inoltrata esclusivamente on-line, quindi accedi al portale ESSE3 al seguente link:

https://idp-cs.unisannio.it/idp/profile/SAML2/Redirect/SSO? execution=e1s2

Clicca su **Segreteria** in alto a destra e poi su **Iscrizione ai corsi a numero chiuso.** 

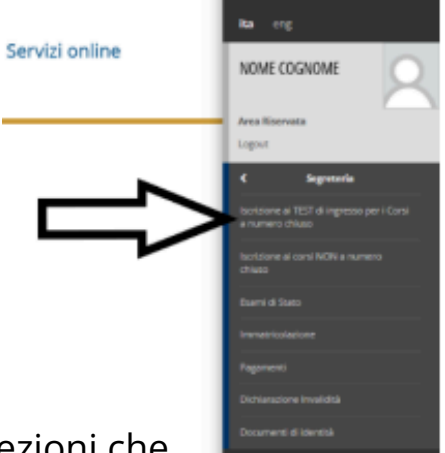

La pagina iniziale mostra un riepilogo delle sezioni che costituiscono la procedura di iscrizione.

| DEL SANNIO Benevento                                                               |                                                  |      | Service Grane |                                                                       |
|------------------------------------------------------------------------------------|--------------------------------------------------|------|---------------|-----------------------------------------------------------------------|
| crizione Concorsi                                                                  |                                                  |      |               |                                                                       |
| www.inpagine seguent said possible effetuare fouriers ad un concerso d'ammissione. |                                                  |      |               |                                                                       |
| tivká                                                                              | factors                                          | bela | frame         | Legenda:                                                              |
| Sorta del concorso                                                                 |                                                  | 0    | 8             | O Informacioni                                                        |
|                                                                                    | Senta ripologia const                            | 0    | X             | Sectore in lavoratione superts                                        |
|                                                                                    | Sosta cono el esudo                              | 0    | 8             | Secone biscata, al attiverà al completamento delle seco<br>precedenti |
|                                                                                    | Selectore concorto                               | 0    | 8             | 🖌 Saliste constanente competate                                       |
|                                                                                    | Conforma                                         | 0    | 8             |                                                                       |
| Conferma isorialione al concorno                                                   |                                                  | 0    | 8             |                                                                       |
|                                                                                    | Federation                                       | 0    | 8             |                                                                       |
|                                                                                    | Preference percente di studio                    | 0    | 8             |                                                                       |
|                                                                                    | Performant and                                   | 0    | 8             |                                                                       |
|                                                                                    | Parkanga inga                                    | 0    | 8             |                                                                       |
|                                                                                    | Profeseros boros di studio                       | 0    | 8             |                                                                       |
|                                                                                    | Scata-cragora amministrativa ed austi invalidità | 0    | 8             |                                                                       |
|                                                                                    | Solta nisure compensative                        | 0    | 8             |                                                                       |
|                                                                                    | Gardema                                          | 0    | 8             |                                                                       |
| for d'acomo                                                                        |                                                  | 0    | 8             |                                                                       |
|                                                                                    | Oetagio Trok d Actaon                            | 0    |               |                                                                       |
|                                                                                    | Exploge alight al train universitati taliani     | 0    |               |                                                                       |
|                                                                                    | Repliqualegal al titulo aniversitari strationi   | 0    |               |                                                                       |
| Dishanatone eventuali thoil di ratutazione                                         |                                                  | 0    |               | _                                                                     |
|                                                                                    | Detaglio theil a document per la valutatione     | 0    |               |                                                                       |
|                                                                                    | Getterna                                         | 0    |               |                                                                       |
| Chipharta presidente                                                               |                                                  | 0    |               |                                                                       |
|                                                                                    | Conforma explicite                               | 0    |               |                                                                       |

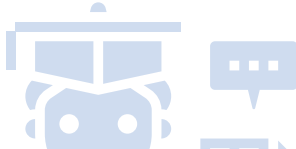

Clicca su **Iscrizione Concors**i, scegli la tipologia di corso a cui vuoi accedere e poi clicca su **Avanti** per proseguire.

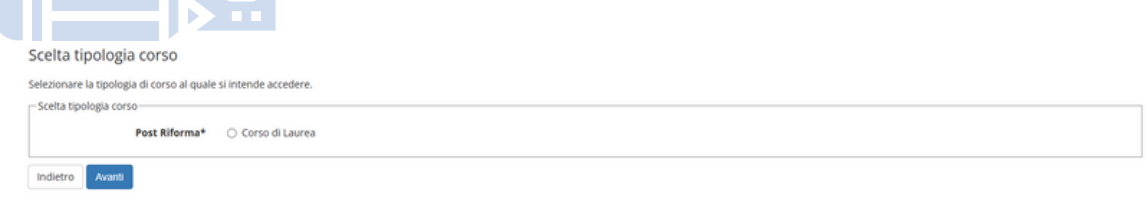

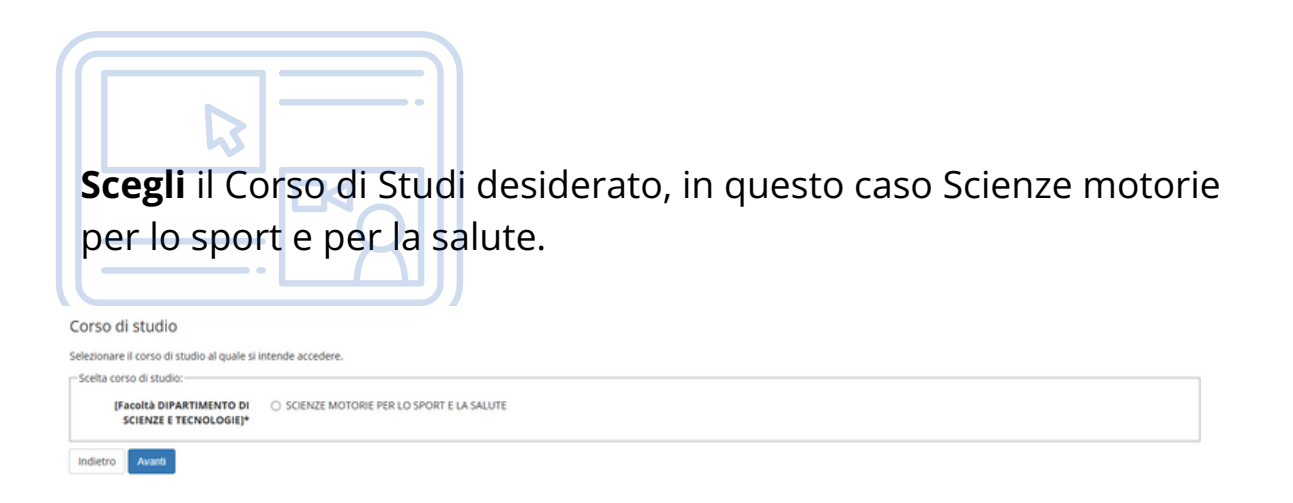

Puoi visualizzare le informazioni generali e le prove previste per il Corso di Laurea (CDL) cliccando sulla relativa denominazione:

| alezionare il concorso al                                                                                    | quale si intend | Je iscriversi.                                                                    |
|----------------------------------------------------------------------------------------------------|-----------------|-----------------------------------------------------------------------------------|
| Scelta del concorso                                                                                          |                 |                                                                                   |
|                                                                                                    | Concorso*       | SCIENZE MOTORIE PER LO SPORT E LA SALUTE dal 12/07/2024 12:00 al 28/06/2025 12:00 |
| Dettaglio                                                                                                    |                 |                                                                                   |
| 178 - SCIENZE MOTORI                                                                                         | E PER LO SPOR   | IT E LA SALUTE                                                                    |
| Indietro Avanti                                                                                              |                 |                                                                                   |
|                                                                                                    |                 |                                                                                   |
|                                                                                                    |                 |                                                                                   |
|                                                                                                    |                 |                                                                                   |
|                                                                                                    |                 |                                                                                   |
|                                                                                                    |                 |                                                                                   |
|                                                                                                    |                 |                                                                                   |
|                                                                                                    |                 |                                                                                   |
|                                                                                                    |                 |                                                                                   |
|                                                                                                    |                 |                                                                                   |
|                                                                                                    |                 |                                                                                   |
| e le inf                                                                                                    | orm             | azioni proposte sono corrette, clicca su <b>Conferma</b>                          |
|                                                                                                    |                 |                                                                                   |
|                                                                                                    |                 |                                                                                   |
| proseg                                                                                                    | gui a           | iltrimenti clicca su <b>Indietro.</b>                                             |
| proseg                                                                                                    | gui a           | altrimenti clicca su <b>Indietro.</b>                                             |
| proseg                                                                                                    | gui a           | iltrimenti clicca su <b>Indietro.</b>                                             |
| proseg                                                                                                    | gui a           | altrimenti clicca su <b>Indietro.</b>                                             |
| proseg                                                                                                    | gui a           | nute nele pagne precedent.                                                        |
| onferma scelta cor<br>enficare le informazioni relat<br>concorso                                             | gui a           | nture nete pagne precedent.                                                       |
| proses<br>conferma scelta con<br>erificare le informazioni relat<br>. Concorso<br>Tipelogia titelo di studio | gui a           | ettute nete pagne precedent.                                                      |

In caso di **invalidità temporanea** o **permanente**, puoi richiedere un ausilio selezionando "Sì/No" nella **sezione ausilio allo svolgimento delle prove** (L.104/92 e successive modifiche), come previsto dalla normativa.

Se selezioni "Sì", dovrai indicare i dettagli richiesti, come mostrato nell'immagine seguente.

| UNIVERSITÀ I<br>DEL SANNIO                                                                                                    | DEGLI STUDI<br>Benevento                                                   |                              |                                      |          |                     | Servizi online | 1                                              |
|----------------------------------------------------------------------------------------------------|----------------------------------------------------------------------------|------------------------------|--------------------------------------|----------|---------------------|----------------|------------------------------------------------|
| Congoria americana a                                                                                                    | d ausili di invalidità<br>la pri la svignenta del concesa di anertatore al | quaie d si sta iscrivendo, e | é mentualmente richiedere auslis per | ivaldh). |                     |                | 基 Legenda<br>* Dato abbligatorio<br>@ Onextist |
| Categorie amministrative<br>Austio alto norigimento delle prove<br>Richielle l'austilio per lo norigimento delle p<br>6 S C ho | rove (L. 194/92 e suez. modifiche)                                         |                              |                                      |          |                     | *)             |                                                |
| Tipologia di invalidità<br>Percentuale di invalidità                                                                           | >                                                                          |                              |                                      |          |                     |                |                                                |
| Note audito                                                                                                    |                                                                            |                              |                                      |          |                     |                |                                                |
| Prove previste                                                                                                    |                                                                            |                              |                                      |          |                     |                |                                                |
| Descrizione<br>Frave di idonestà                                                                                               |                                                                            | Tipe                         | Outa                                 | 0re      | Sede<br>Va Calandra |                |                                                |
| Indetro Avant                                                                                                    |                                                                            |                              |                                      |          |                     |                |                                                |

Verifica che tutti i dati inseriti siano corretti, quindi clicca su **Conferma** e prosegui per completare la procedura.

Per completare la procedura, è necessario che dichiari i titoli di studio selezionando una delle due opzioni proposte: Titolo di Scuola Superiore oppure Titolo universitario.

| UNIVERSITÀ DEGLI ST<br>DEL SANNIO Benevento                                                                                                    | UDI                                                                                             |                 | Servizi online |                                             |   |
|----------------------------------------------------------------------------------------------------|-------------------------------------------------------------------------------------------------|-----------------|----------------|---------------------------------------------|---|
|                                                                                                    |                                                                                                 |                 |                |                                             | _ |
|                                                                                                    |                                                                                                 |                 |                | 平 Legenda                                   |   |
| Dettagilo titoli richiesti                                                                                                    |                                                                                                 |                 |                | Decklet                                     |   |
| Per proseguire è recessario dichianare i tituli di studio.                                                                                                    |                                                                                                 |                 |                | 🖌 Completato                                |   |
| Titoli di Studio Alternativi                                                                                                    |                                                                                                 |                 |                | * Non Completato                            |   |
| Per proseguire è necessario completare l'inserimento dei titoli                                                                                                    | di studio in almeno un trocco. Le diverse opzioni mostrano le tipologie dei titoli consentiti   |                 |                | e Titale dichiarato                         |   |
| <ul> <li>Scegliere l'Oprione "Titule straniere" se si è le pessenno di Titule di Scepliere "Decisione "Titule di Scenie Toppriore" se si è le pessenno di Titule di Scenie Toppriore " se si è le pessenne di Scenie Sceniere" se si è le pessenne di Sceniere di Sceniere</li></ul> | alo UNIVERSITARIO Stranlaro;<br>man di un Titala di Scanla Tapariore da ITALIANO che ETRANIERO: |                 |                | Titele obbligatorie                         |   |
| Opzione 1:                                                                                                    |                                                                                                 |                 |                | <ul> <li>Titale non obbligatorie</li> </ul> |   |
| -                                                                                                    |                                                                                                 | B               |                | 🔯 Medifica titula                           |   |
| Merce Thois                                                                                                    | Note                                                                                            | Titale          | Adami          | 🔍 Viscatizza dettaglia titalo               |   |
| 📌 Thois straniers                                                                                                    |                                                                                                 |                 | linear-fact    | 5 Cancella titule                           |   |
| Opzione 2:                                                                                                    |                                                                                                 |                 |                |                                             |   |
| State                                                                                                    | Note                                                                                            | Statu<br>Titulo | Asiani         |                                             |   |
| Minesia Thomas                                                                                                    |                                                                                                 |                 |                |                                             |   |

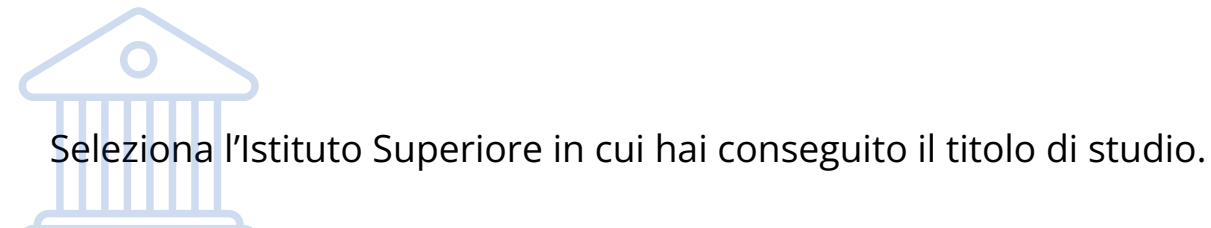

| DEL SANNIO B                                                                                                    | evente                                                                                     |                                                                                                    |                                           |                                                                                                    |                                                                                                    | Servizi online                                                           |                                        |
|----------------------------------------------------------------------------------------------------|--------------------------------------------------------------------------------------------|----------------------------------------------------------------------------------------------------|-------------------------------------------|----------------------------------------------------------------------------------------------------|----------------------------------------------------------------------------------------------------|--------------------------------------------------------------------------|----------------------------------------|
| rica Intítuto Superiore                                                                                                    |                                                                                            |                                                                                                    |                                           |                                                                                                    |                                                                                                    |                                                                          | ≅ Legenda                              |
| and the second second se                                                                                                    | and shares                                                                                 |                                                                                                    |                                           |                                                                                                    |                                                                                                    |                                                                          | <ul> <li>Even attiligenarie</li> </ul> |
| the second second second second last of state                                                                                                    | Internet of estimate distances as a                                                        | Colorado de Transa de Coloradora                                                                                                    |                                           |                                                                                                    |                                                                                                    |                                                                          |                                        |
| Concernances d'Autria raise forma del propri<br>Sana al torne est alle fondage d'unite d'unado                                                                                                    | nistrues, al consiglia d'Unitard a congliana.<br>Pressanato: Ina Secondo attanceme atta po | date velation loss, coltante la Presidente ed l'Comune d'Affectments,<br>activité presente repetude date annues soltante in unité date plantité d | respectively. I decayly magnetic com      | n di Carta al una cita effettat<br>di Castan                                                                                                    | a la forca, con i sel canal Provincia a Can                                                                                                    | una caladizandi, accorace la risultante liste all'individuare il progrie |                                        |
| magnetic is president industries, non al faut                                                                                                    | on effects at individuals is proprie individuals.                                          | stange dischers effectives and separationsbettigenberrie                                                                                          | A specificantic is proprio provoltà o     | Lin demaphs, I then discussion free                                                                                                    | senses on specifical indications of events                                                                                                    | ek sede distances, etter alle fantigje di diplome conseguito.            |                                        |
| Net a forse blue superiore                                                                                                    |                                                                                            |                                                                                                    |                                           |                                                                                                    |                                                                                                    |                                                                          |                                        |
| Provinci                                                                                                    | Augline                                                                                    |                                                                                                    |                                           |                                                                                                    |                                                                                                    |                                                                          |                                        |
|                                                                                                    | at it fails                                                                                |                                                                                                    |                                           |                                                                                                    |                                                                                                    |                                                                          |                                        |
| (marked)                                                                                                    | and a                                                                                      |                                                                                                    |                                           |                                                                                                    |                                                                                                    |                                                                          |                                        |
|                                                                                                    |                                                                                            |                                                                                                    |                                           |                                                                                                    |                                                                                                    |                                                                          |                                        |
| Tanka                                                                                                    | Condoardfin                                                                                |                                                                                                    |                                           |                                                                                                    |                                                                                                    |                                                                          |                                        |
| Revolutive scale                                                                                                    |                                                                                            |                                                                                                    |                                           |                                                                                                    |                                                                                                    |                                                                          |                                        |
|                                                                                                    | of positive indicars, and to particular                                                    | era, i surse latisticasi                                                                                                    |                                           |                                                                                                    |                                                                                                    |                                                                          |                                        |
| of 6 or Distances                                                                                                    |                                                                                            |                                                                                                    |                                           |                                                                                                    |                                                                                                    |                                                                          |                                        |
| (reine A                                                                                                    | e bho                                                                                      |                                                                                                    |                                           |                                                                                                    |                                                                                                    |                                                                          |                                        |
|                                                                                                    | and descentions                                                                            |                                                                                                    |                                           |                                                                                                    |                                                                                                    |                                                                          |                                        |
|                                                                                                    |                                                                                            |                                                                                                    |                                           |                                                                                                    |                                                                                                    |                                                                          |                                        |
| teter                                                                                                    |                                                                                            |                                                                                                    |                                           |                                                                                                    |                                                                                                    |                                                                          |                                        |
| -                                                                                                    |                                                                                            | the lot official to                                                                                                    | Colleges (ST)                             | - and a second second s | The state of the state of the s | And the second second                                                    |                                        |
| the second second |                                                                                            | AND CONCERNING                                                                                                    | Avenue (mit)                              | CHARLEN COLORING                                                                                                    |                                                                                                    | and a second                                                             |                                        |
| SOBAWED's 2 mercine                                                                                                    |                                                                                            | VA TUDIO CARLICON, MART                                                                                                    | Availing (HD)                             | time lowerfun                                                                                                    |                                                                                                    |                                                                          |                                        |
| CEO SOBANACO A DE LUCA                                                                                                    |                                                                                            |                                                                                                    |                                           |                                                                                                    |                                                                                                    |                                                                          |                                        |
| CROSORVANCO & SELLICA<br>CROSORVANCO & SELLICA<br>CROSORVANCO C.S. KRIMEN                                                                                                    |                                                                                            | Val DRUMVALADOVE 10                                                                                                    | Augine (Al)                               | Loss Scientifics                                                                                                    |                                                                                                    |                                                                          |                                        |
| GOVINCE # 1 MARCHA<br>GO SOBVINCE (3 MARCHA<br>GO SOBVINCE (3 MARCHA<br>GO SOBVINCE (3 MARCHA<br>GO SOBVINCE (3 MARCHA)                                                                                                    |                                                                                            | VA DRAMALADORE 10<br>VA DROMALADORE 10                                                                                                    | Analina (Alt)<br>Analina (Alt)            | Uner Scientifice<br>Uner Scientifice                                                                                                    |                                                                                                    |                                                                          |                                        |
| SOBVINCIA S MACHA<br>CIO SOBVINCIA EN LLCA<br>CIO SOBVINCIO ES ADAERY<br>CIO SOBVINCIO ENVIRO SOLAPICI ADVARIY<br>CIO SOBVINCIO LOS SOBVINCIA E MACHA                                                                                                    |                                                                                            | Val (MUNIKU)(OHE 1)<br>Val (MUNIKU)(OHE 1)<br>Val (HCONOLE 1)                                                                                     | Androp (KD)<br>Androp (KD)<br>Androp (KD) | Unit Scientifica<br>Unit Scientifica                                                                                                    |                                                                                                    |                                                                          |                                        |

**Step successivo**: inserisci i dati relativi al tipo di maturità, all'anno di conseguimento e al voto ottenuto.

| del Titolo di scuola superiore                 |                                                                                          | ∓ Legenda           |
|------------------------------------------------|------------------------------------------------------------------------------------------|---------------------|
| faci adesso il figo di maturbà. Tanno di comeg | dimensio e l'uson. Se hal frequentes l'anno integrativo contolle anche i metanol canoli. | 🛊 Dato obbligatorio |
| trib di scuola superiore                       |                                                                                          |                     |
| Tipo matarità*                                 | Teach scientifica                                                                        |                     |
| Anno conseguimento*                            | BBB                                                                                      |                     |
| Data conseguimento*                            | 66670021                                                                                 |                     |
|                                                | 380 www.2023                                                                             |                     |
| Wolar*                                         | m                                                                                        |                     |
| Lotie                                          | 0                                                                                        |                     |
| Indiriana                                      | 1                                                                                        |                     |
| Anno integrative                               | • Nessino                                                                                |                     |
|                                                | O Avvo insegurios in questo latituto                                                     |                     |
|                                                | O Anno integrative in altro tethato                                                      |                     |
| Anno integracione                              |                                                                                          |                     |

Conferma il corretto inserimento dei dati relativi al titolo di studio.
 Image: Image: Im

Controlla i dati inseriti e clicca su **Completa ammissione al** 

| UNIVERSITÀ DECLI STUDI<br>DEL SANNIO Besevento                                                                                                    | Servizi online                                                                                     | Ξ |
|----------------------------------------------------------------------------------------------------|----------------------------------------------------------------------------------------------------|---|
| Conferma scela concorso                                                                                                    |                                                                                                    |   |
| a (SEC127) -<br>Special sectors of events<br>Special sectors and a sector of the sector of the sector of | Laures & Princ Junite<br>Conse di Laures in Thomage Alternative per Production Docaris asso Bendle | _ |
| Extension of a minimum for a minimum for a m     | Bezanutari<br>ko                                                                                   | - |

Se non completi la procedura di iscrizione al test d'ingresso, potrai in un secondo momento ritornare sulla stessa per completarla o annullarla. L'annullamento è possibile solo se la procedura non è stata completata con il pagamento della tassa dovuta; una volta confermata, non potrai più annullare o modificare l'iscrizione al test di ingresso.

Processi in sospeso

| Descrizione                                                   | Info | Stato |
|---------------------------------------------------------------|------|-------|
| Iscrizione Concorsi: SCIENZE MOTORIE PER LO SPORT E LA SALUTE | 6    | X     |
| Completa il processo selezionato                              |      | ·,    |

L'annullamento è possibile solo se la procedura non è stata completata con il pagamento della tassa dovuta; una volta confermata, non potrai più annullare o modificare l'iscrizione al test di ingresso.

## Una volta completata la procedura, ti appare la pagina contenete un riepilogo.

| Riepilogo iscrizione concorso                                                                                                    |           |      |     |      |                                                               |                                                                                                    |                |                        |                           |                                   |                |
|----------------------------------------------------------------------------------------------------|-----------|------|-----|------|---------------------------------------------------------------|----------------------------------------------------------------------------------------------------|----------------|------------------------|---------------------------|-----------------------------------|----------------|
| Il processo di iscrizione al concorso è stato completato con successo.                                                                                  |           |      |     |      |                                                               |                                                                                                    |                |                        |                           |                                   |                |
| Concorso di ammissione                                                                                                    |           |      |     |      |                                                               |                                                                                                    |                |                        |                           |                                   |                |
| • vertile v                                                                                                    |           |      |     |      |                                                               |                                                                                                    |                |                        |                           |                                   |                |
| Descrizione                                                                                                    |           |      |     |      | 50                                                            | JENZE MOTORIE PER LO SPORT E LA SALUTE                                                                                                    |                |                        |                           |                                   |                |
| Prematricola                                                                                                    |           |      |     |      |                                                               |                                                                                                    |                |                        |                           |                                   |                |
|                                                                                                    |           |      |     |      |                                                               |                                                                                                    |                |                        |                           |                                   |                |
| . Categoria amministrativa ed ausili di invalidità                                                                                                    |           |      |     |      |                                                               |                                                                                                    |                |                        |                           |                                   |                |
| Richiesta ausilio svolgimento prove                                                                                                    |           |      |     |      | N                                                             | 0                                                                                                    |                |                        |                           |                                   |                |
|                                                                                                    |           |      |     |      |                                                               |                                                                                                    |                |                        |                           |                                   |                |
|                                                                                                    |           |      |     |      |                                                               |                                                                                                    |                |                        |                           |                                   |                |
| /alido per                                                                                                    |           |      |     |      |                                                               |                                                                                                    |                |                        |                           |                                   |                |
| /alido per<br>2ettaglio                                                                                                    |           |      |     |      |                                                               | Scad. ammissione                                                                                                    | Scad. preimmat | ricolazione            |                           |                                   |                |
| /alido per<br>Detaglio<br>178 - Scienze Motorie per lo sport e la salute                                                                                |           |      |     |      |                                                               | Scad. ammissione                                                                                                    | Scad. preimmat | ricolazione            |                           |                                   |                |
| Valido per<br>Pettaglio<br>178 - Scienze motorie per lo sport e la salute<br>270Ve                                                                      |           |      |     |      |                                                               | Sead. ammissione                                                                                                    | Scad. preimmat | ricolazione            |                           |                                   |                |
| falido per<br>Dettaglio<br>178 - SCIBUZ MOTORIE PER LO SPORT E LA SALUTE<br>170 VE<br>Descrizione                                                       | Tipologia | Data | Ora | Sede | Pubblicaz                                                     | Scad. ammissione                                                                                                    | Scad. preimmat | nicolazione            | Stato                     | Voto/Giudizio                     | Note           |
| /alido per<br>Dettaglio<br>178- SCIDIZE MOTORIE PER LO SPORT E LA SALUTE<br>Prove:<br>Descritione<br>Boscidion                                          | Tipologia | Data | Ora | Sede | Pubblicaz<br>Non è pre                                        | Scad, ammissione                                                                                                    | Scad. preimmat | Materie                | Stato                     | Voto/Giudizio                     | Note<br>-      |
| Valido per<br>Detaglio<br>178 - SCIENZE MOTORIE PER LO SPORT E LA SALUTE<br>Prove<br>Descritione<br>BIOLOGIA<br>GIMIGA                                  | Tipologia | Data | Ora | Sede | Pubblicaz<br>Non è pre                                        | Scad. ammissione<br>ione esiti<br>vista la pubblicazione di una classifica su WEB<br>vista la pubblicazione di una classifica su WEB                                                                                                    | Scad. preimmat | nicolazione<br>Materie | Stato<br>-                | Voto/Giudizio                     | Note<br>-      |
| Valido per<br>Destaglio<br>178 - SCIENZE MOTORIE PER LO SPORT E LA SALUTE<br>Prove<br>Descrizione<br>BROLOGIA<br>GIMIRGA<br>INSIGA                      | Tipologia | Data | Ora | Sede | Pubblicaz<br>Non è pre<br>Non è pre                           | Scad. ammissione                                                                                                    | Scad. preimmat | nicolazione<br>Materio | Stato<br>-<br>-           | Voto/Giudizio<br>-<br>-           | Note<br>-<br>- |
| Valido per<br>Dettaglio<br>178 - SICENZE MOTORE PER LO SPORT E LA SALUTE<br>Prove<br>Descrisione<br>BIOLOGIA<br>CHIMICA<br>RESICA<br>MATEMATICA DI BASE | Tipotogia | Data | Ora | Sede | Pubblicaz<br>Non è pre<br>Non è pre<br>Non è pre              | Scad, ammissione<br>Ione estil<br>with its pubblicatione di una classifica pu WEB<br>with its pubblicatione di una classifica pu WEB<br>with a its pubblicatione di una classifica pu WEB<br>with a its pubblicatione di una classifica pu WEB | Scad. preimmat | nicolazione<br>Materie | Stato<br>-<br>-<br>-<br>- | Vete/Giudizio<br>-<br>-           | Note           |
| Valido per                                                                                                    | Tipologia | Data | Ora | Sede | Pubblicaz<br>Non è pre<br>Non è pre<br>Non è pre<br>Non è pre | Sead. ammissione<br>ione estil<br>wita la pubblicazione di una classifica su WEB<br>wita la pubblicazione di una classifica su WEB<br>wita la pubblicazione di una classifica su WEB<br>wita la pubblicazione di una classifica su WEB         | Scad. preimmat | Materie                | State<br>-<br>-<br>-<br>- | Voto/Giudizio<br>-<br>-<br>-<br>- | Note           |

ne concorsi Paga

Con il tasto **Home concorsi**, visualizzi l'iscrizione al concorso a cui sei iscritto.

# Info utili

Per ulteriori informazioni riguardo al Test d'ingresso (struttura, data, superamento) consulta il link:

https://www.unisannio.it/it/content/test-scienze-motorie

Per ulteriori informazioni riguardo al pagamento, consulta la guida (nella tua area riservata di ESSE3, vai su Segreteria e seleziona Pagamenti):

<u>Clicca qui!</u>

Se **NON** completi subito la procedura di iscrizione al test, potrai tornarci in un secondo momento per finirla o annullarla del tutto.

# Contatti utili

### U.O. Carriere Studenti

Plesso Via delle Puglie
 0824 305415
 segreteria.studenti@unisannio.it

### U. O. Dipartimento DST-Supporto Amministrativo e Didattico

Sede Via dei Mulini (CUBO)

🖂 sad.dst@unisannio.it

### U.O. Applicativi Informatici e Analisi Statistiche

- Palazzo San Domenico
- 0824 305018/20
- 🖂 applicativi.informatici@unisannio.it

## Per ulteriori informazioni consulta il link:

https://www.unisannio.it/it/studente/futurostudente/test-di-ingresso

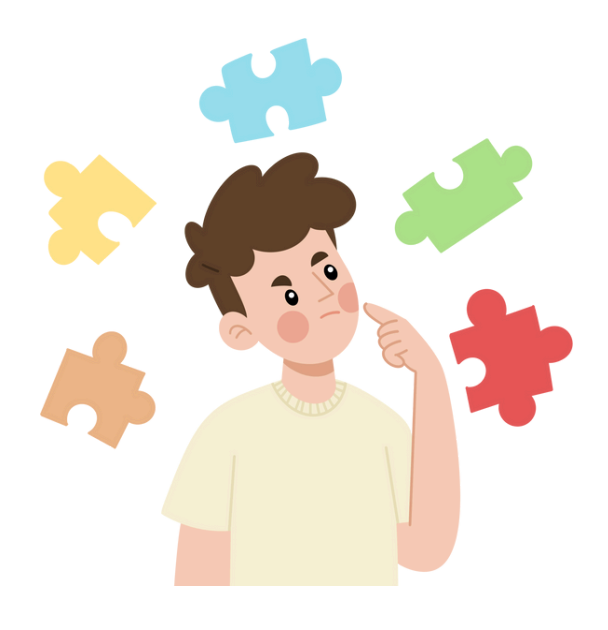